## QUICK CARD

## SONET Bit Error Rate Testing (BERT)

This quick card describes how to configure and run a SONET Bit Error Rate Test at the full concatenated line rate. Please note that the T-BERD can also test channelized payloads (DS1, VT1.5, and STS-n). Please refer to the T-BERD 5800 User's Guide for information.

- T-BERD/MTS 5800 equipped with the following:
  - BERT software release V30.1.0 or greater
  - C5LSSONSDH test option for OC-3 and OC-12
  - C525GSONSDH test option for OC-48
  - C510GSONSDH test option for OC-192
- Optical Transceiver supporting the Optical Carrier level to be tested (SFP or SFP+)
- LC Attenuators (5dB, 10dB, and/or 15dB)
- Cables to match the optical transceiver and the line under test
- Fiber optic inspection microscope (P5000i or FiberChek Probe)
- Fiber optic cleaning supplies

#### LAUNCH TEST

- Press the Power button to turn on the T-BERD.
- 2. Press the **Test** icon **Test** at the top of the screen to display the **Launch Screen**.
- Using the Select Test menu, Quick Launch menu, or Job Manager, launch the SONET Bulk BERT test on Port 1 for the desired Optical Carrier level. For Example: SONET► 0C-3► STS-3c Bulk BERT► P1 Terminate.

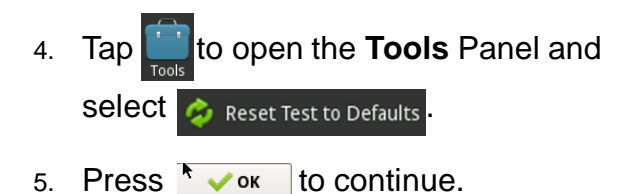

DS1 BERT Term E1/E3/E4 DS SONET DS: **DS3 BERT Term** SDH Etherne OC-3 STS-3c Bulk BERT Term Fibre Cha CPRI OC-12 STS-12c Bulk BERT Term OBSAI OC-48 STS-48c Bulk BERT Term OTN C37.94 BERT OC-192 STS-192c Bulk BERT Tern Timin 10/100/1000 Eth Layer 2 Traffic Ter Add Tes

Figure 2: Launch Screen

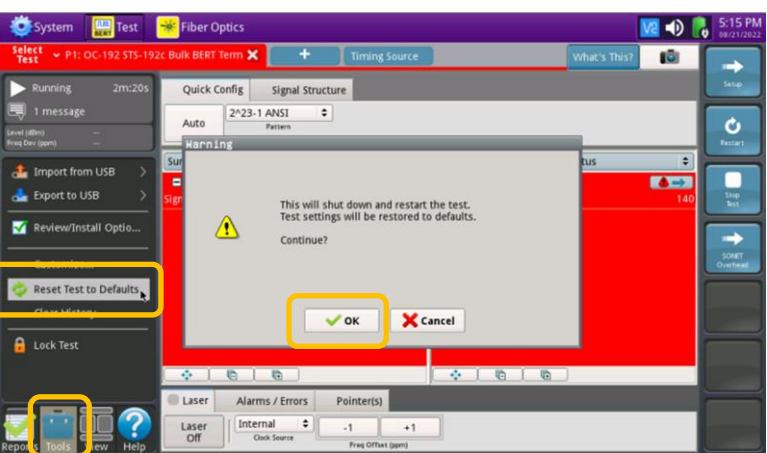

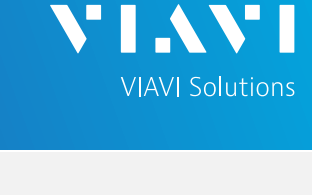

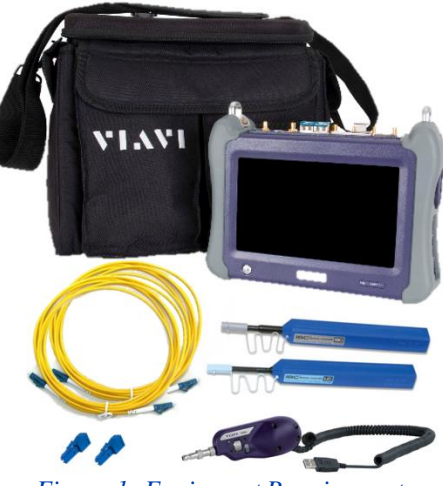

Figure 1: Equipment Requirements

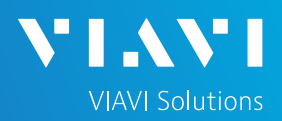

### QUICK CARD

#### CONFIGURE TEST

- The following Information is needed to configure the test:
  - Optical wavelength (typically, 1310nm or 1550nm)
  - Test Pattern(s) (default is 2^23-1 ANSI)
  - BER Pass/Fail Threshold
- 1. Press the **Setup** soft key is on the top right side of the screen.
- 2. Select the Interface/Connector folder.
- 3. Insert desired SFP into the Port 1 SFP+ slot on the top of the T-BERD.
- 4. Review **SFP** information in the **Connector** tab:
  - Verify that the SFP operates on the required wavelength (1310nm or 1550nm).
  - Verify that the SFP supports the required optical carrier level (OC-3, OC-12, OC-48, or OC-192).
  - Note the Min and Max Tx Levels (dBm) and Max Rx Level (dBm) to assess if optical attenuators are required.
- Select the indicated folders and configure your test as follows. Leave all other values at default, unless specified in the work order.

| Folder               | Option          | Value(s)                                                                              |
|----------------------|-----------------|---------------------------------------------------------------------------------------|
| Interface,<br>Signal | Clock<br>Source | Select "Recovered"<br>unless you are testing<br>dark fiber with no SONET<br>equipment |
| Pattern              | Pattern<br>Mode | ANSI                                                                                  |
|                      | Pattern         | 2^23-1 ANSI                                                                           |

 Press the **Results** soft key to view the Test Results screen.

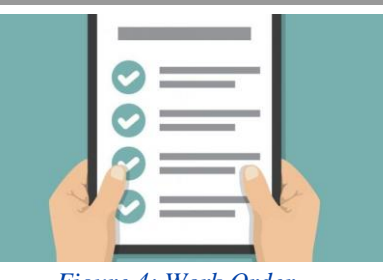

Figure 4: Work Order

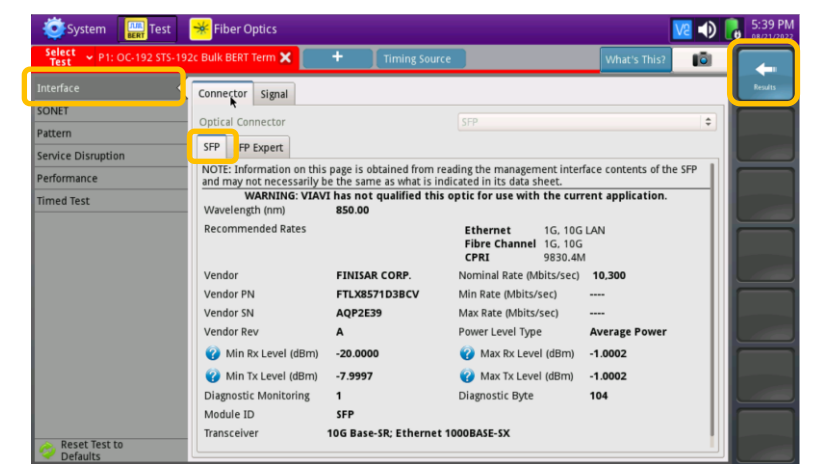

Figure 5: Setup, Interface/Connector/SFP

| System Test               | Fiber Optics           |                 | M 🗤          | 5:24 PN               |
|---------------------------|------------------------|-----------------|--------------|-----------------------|
| Select v P1: OC-192 STS-1 | 92c Bulk BERT Term 🗙 🚺 | + Timing Source | What's This? |                       |
| Interface                 | Connect r Signal       |                 |              | Results               |
| SUNET                     | Tx Signal Clock        |                 |              |                       |
| Pattern                   | Clock Source           | Recovered       | \$           | and the second second |
| Service Disruption        |                        |                 |              |                       |
| Performance               | I                      | *               |              |                       |
| Timed Test                |                        |                 |              | 10000                 |
|                           |                        |                 |              |                       |
|                           |                        |                 |              |                       |
|                           |                        |                 |              |                       |

Figure 6: Setup, Interface/Signal

|                                     | inder opacs                        |                      | V2 🜒 🛛 | 5:28 PM |
|-------------------------------------|------------------------------------|----------------------|--------|---------|
| Select<br>Test Y P1: OC-192 STS-192 | c Bulk BERT Term 🗙 🕂 Timing Source | What's This?         | 10     |         |
| Interface                           | Pattern Mode                       | ANSI                 | •      | Results |
| SONET                               | BERT Pavload Pattern               | 2^23-1 ANSI          | \$     |         |
| Pattern                             | -                                  | 2^23-1 ANSI          |        |         |
| Service Disruption                  |                                    | 2^23-1 Inv ANSI      |        |         |
| Performance                         |                                    | 2^31-1 ANSI          |        |         |
| Timed Test                          |                                    | Delay                |        |         |
|                                     |                                    | Live<br>Digital Word |        | -       |
|                                     |                                    |                      |        |         |
|                                     |                                    |                      |        |         |

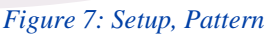

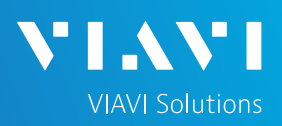

## QUICK CARD

### CONNECT TO LINE UNDER TEST

- Use the VIAVI P5000i or FiberChek Probe microscope to inspect both sides of every connection being used (SFP, attenuators, patch cables, bulkheads)
  - ► Focus fiber on the screen.
  - If it appears dirty, clean the fiber end-face and re-inspect.
  - ► If it appears clean, run inspection test.
  - If it fails, clean the fiber and re-run inspection test. Repeat until it passes.
- If necessary, insert optical attenuators into the SFP TX and/or RX ports.
- Connect the SFP to the port under test using a jumper cable compatible with the line under test.

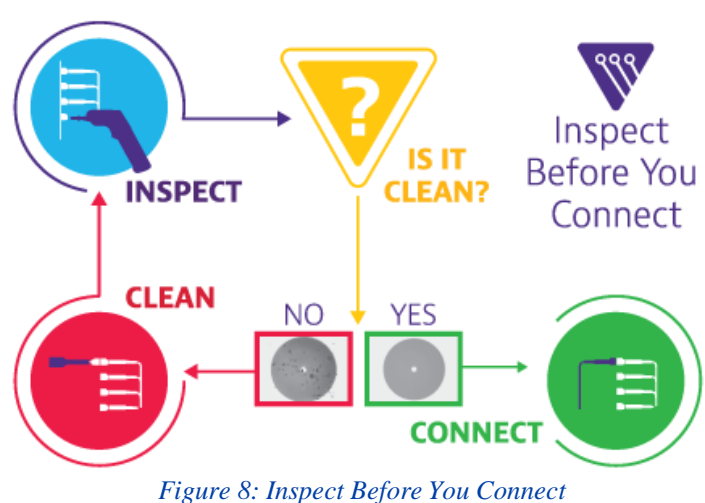

#### RUN TEST

- Using drop-down menus , select
  "Payload/BERT" for the right results display.
- 2. Select the Laser tab in the Actions panel,

and press

and be relabeled

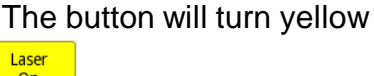

- 3. Press the Restart soft key
- 4. Verify the following:
  - Level (dBm) is within the Rx Level range of the SFP.
  - **Summary** LED is green.
  - **Signal Present** LED is green.
  - Frame Sync LED is green.
  - Path Pointer Present LED is green
  - ▶ Pattern Sync LED is green.
  - Summary/Status results shows 'ALL SUMMARY RESULTS OK"
- 5. Allow the test to run for desired duration and verify the following:
  - Bit/TSE Error Rate result does not exceed your required threshold. (0.00E+00 if pass/fail threshold unknown)

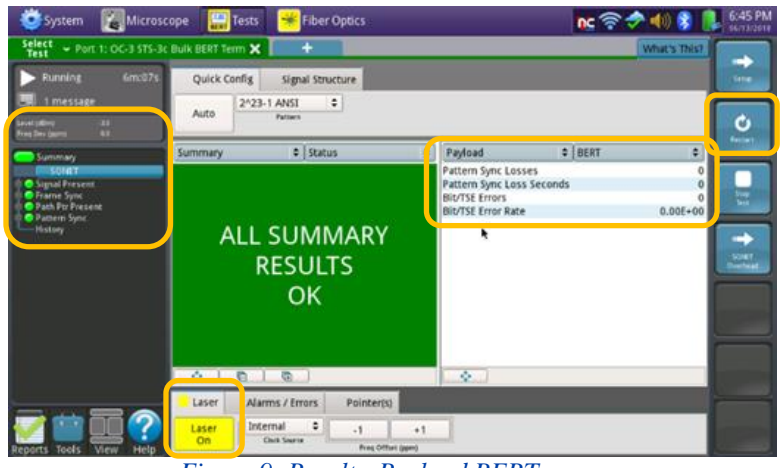

Figure 9: Results, Payload BERT

| Status                                                      | Тір                                                                                                    |
|-------------------------------------------------------------|----------------------------------------------------------------------------------------------------|
| Signal Present LED not green                                | Check your <b>cables.</b> Tx and Rx may be reversed.                                                                   |
| Path Pointer Present<br>LED not green<br>and AIS-P alarm on | There may be no loop or no connectivity to the loop. The wrong payload may be selected (concatenated vs. channelized). |
| RDI-L alarm on                                              | The Tx Level is too high.<br>Add an attenuator between the SFP Tx port<br>and the line under test.                     |
| Path Pointer<br>Adjustments incrementing                    | Clock Source is set incorrectly.<br>Change Clock Source to "Recovered."                                                |

Figure 10: Troubleshooting Tips

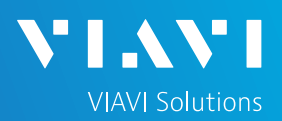

## QUICK CARD

- 6. In the T-BERD's **Quick Config** menu, change "**Pattern**" to the next value in the test plan.
- 7. Press the **Restart** soft key it to reset results.
- 8. Allow test to run for desired duration and verify the following:
  - ▶ Pattern Sync LED is green.
  - Bit/TSE Error Rate or Round Trip Delay does not exceed your required threshold.
  - Repeat steps 6 through 8 for all Patterns in the test plan. Patterns may include:
    - Delay: Measures Round Trip Delay (RTD) instead of Bit Errors.
       RTD values are shown instead of BER in the "Payload/BERT" results display.

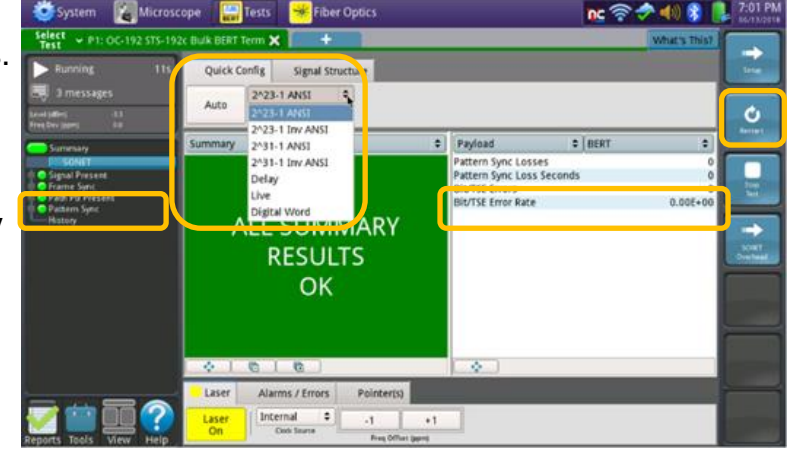

Figure 11: Results, Quick Config

#### CREATE REPORT

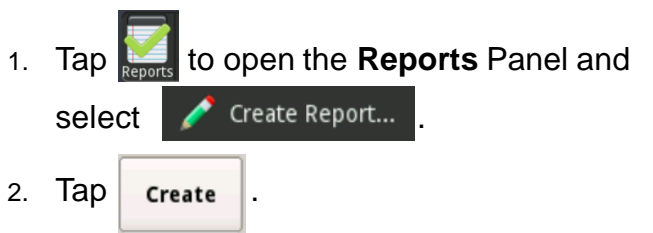

3. A report will be saved to the T-BERD 5800's **/bert/reports** folder.

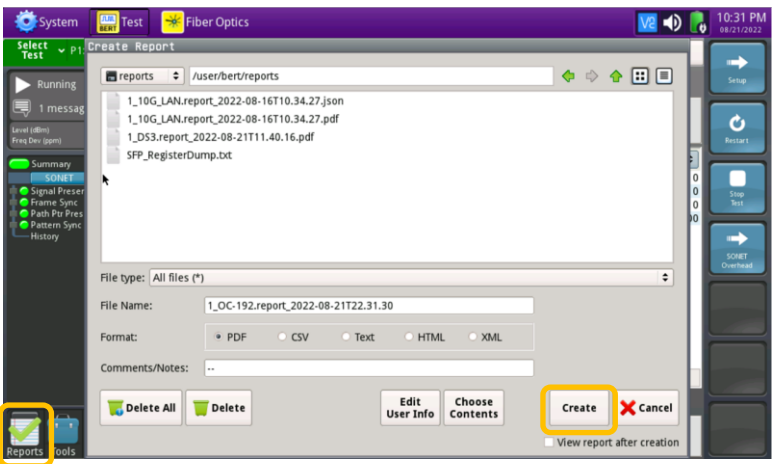

Figure 12: Create Report